# Smartphone Sicherheitscheck

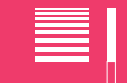

Schaffst du alle Security-Level?

**Hinweis:** Insbesondere bei Android-Geräten können sich die Bezeichnungen einzelner Einstellungen zwischen unterschiedlichen Herstellern (z. B. Samsung, Huawei) unterscheiden. Tipp: Nach ähnlichen Bezeichnungen für Optionen in den Einstellungen schauen.

Ist eine einzelne Option auch so nicht zu finden, dann hilft die Suche-Funktion in den Einstellungen.

## TUTORIAL > GUT GESTARTET

Passwort für SIM und Bildschirm Android: In den Einstellungen unter Bildschirmsperre & Sicherheit eine SIM-Pin eingeben und Bildschirmsperre aktivieren. Außerdem im Punkt Sperrbildschirm Bildschirmsperre aktivieren. Tipp: In den Sicherheitseinstellungen Kennwörter sichtbar bzw. Passwörter sichtbar machen deaktivieren. iOS: In den Einstelllungen unter Mobiles Netz den SIM-Pin festlegen. Für die Bildschirmsperre unter Einstellungen Touch ID & Code oder Face ID & Code wählen und dort Code aktivieren.

Sichere Passwörter

- So sollte dein sicheres Passwörter für die Bildschirmsperre gestaltet sein:
  - Mit Groß- und Kleinbuchstaben + Zahlen + Sonderzeichen
  - Möglichst lang (richtig sicher wird es ab 12 Zeichen)

• Keine persönlichen Daten, z. B. Namen, Geburtsdatum Überprüfe es auf **www.CheckDeinPasswort.de** 

eine Sperrung ist damit bei einigen Netzbetreibern möglich.

## **LEVEL 1** SICHER GEGEN DIEBE

 Gerät verschlüsseln
 Find my device
 Android: Mit "Find My Device" (google.com/android/find) kann das Smartphone geortet, gesperrt und die Daten gelöscht werden. Hersteller wie Samsung bieten teils eigene Apps und Dienste an. iOS: Mit der App "Mein iPhone suchen" und über icloud.com kann das Gerät geortet, gesperrt oder gelöscht werden. Unter Passwörter & Accounts und iCloud die Option Mein iPhone suchen aktivieren.
 IMEI notieren
 Android & iOS: In der Telefon-App mit der Tastenkombination \*#06# die IMEI abrufen. Diese für jedes Gerät individuelle Nummer kann helfen das Smartphone bei Diebstahl zu identifizieren. Auch

#### LEVEL (2) DATEN SCHÜTZEN

 Ortungsdienste regeln
 Android: Mit dem Finger vom oberen Bildschirmrand herunterwischen. In der Übersicht können Dienste (z. B. Standort) deaktiviert werden. iOS: In den Einstellungen Datenschutz und Ortungsdienste wählen und pro App einstellen.
 Ad- und App-Tracking
 Android: In den Einstellungen den Menüpunkt Konten und dann Google auswählen. Auf Daten & Personalisierung tippen und dort Zu den Werbeeinstellungen wählen (beim Punkt "Personalisierte Werbung"). Dort personalisierte Werbung deaktivieren. iOS: In den Einstellungen bei Datenschutz unter Werbung das Ad-Tracking beschränken aktivieren.

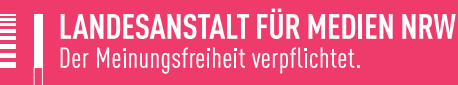

## LEVEL 3 MONEY MONEY MONEY

Passwort für In-App-Käufe Android: Im Play Store die Menü-Taste tippen, um zu den Einstellungen zu gelangen. Dort unter Authentifizierung für Käufe erforderlich Für alle Käufe wählen und mit Passwort bestätigen. iOS: In den Einstellungen unter Bildschirmzeit den Punkt Beschränkungen auswählen. Im Bereich Käufe im iTunes & App Store die Option "Passwort immer erforderlich" wählen.

Kostenfallen

Nicht auf SMS von fremden Nummern antworten und unbekannte Lockanrufe ignorieren. Hinweis: Mehr Tipps zu Kostenfallen gibt es bei www.handysektor.de/abzocke

#### **LEVEL** 4 ENDBOSS APPS

Android: Wir empfehlen nur Apps aus dem Google Play-Store zu installieren, in dem zumindest eine Nur Apps aus vertrauenswürautomatisierte App-Überprüfung stattfindet. Alternative Stores sind oft nicht vertrauenswürdig und digen Quellen daher nicht zu empfehlen. installieren

iOS: iOS erlaubt nur die Installation von Apps aus dem App Store.

App-Berechti-Android & iOS: Beim ersten Öffnen einer App fragt diese einzeln Zugriffe auf Daten und Funktionen gungen prüfen ab.

Android: Bei bereits installierten Apps sind diese auch in den Einstellungen unter Anwendungen bzw. Apps einsehbar und für jede App anpassbar.

iOS: Bei bereits installierten Apps sind diese auch in den Einstellungen unter Datenschutz einsehbar und für jede App anpassbar.

**Einzelne** Apps Android: Einzelne Anwendungen können mit einem Passwort gesichert werden. Dafür wird allerdings mit Passwort bei den meisten Geräten eine Hilfs-App benötigt, z. B. AppLock. iOS: iOS bietet keine entsprechende Option. sichern

## **BONUSLEVEL !** WEITERMACHEN!

| Updates für<br>Apps und<br>Betriebssystem | <ul> <li>Android: App-Updates werden in der Regel vom Play Store gemeldet oder automatisch durchgeführt.</li> <li>Im Play Store im Menü unter Meine Apps und Spiele prüfen, ob Updates verfügbar sind.</li> <li>Ein Update für das Android-Betriebssystem wird ebenfalls automatisch gemeldet. Alternativ in den Einstellungen in den Geräteinformationen nachschauen, ob ein Software-Update verfügbar ist.</li> <li>iOS: App-Updates können automatisch durchgeführt werden. Dazu in den iTunes &amp; App Store-Einstellungen die Automatischen Downloads für App-Updates aktivieren. Alternativ im App Store unter Updates Aktualisierungen suchen.</li> <li>Das Gerät meldet, wenn eine Aktualisierung für das Betriebssystem verfügbar ist. Manuell kann das in den Einstellungen unter Allgemein und Softwareupdate geprüft werden.</li> </ul> |
|-------------------------------------------|----------------------------------------------------------------------------------------------------|
| Nicht genutzte<br>Apps löschen            | <ul> <li>Android: In den Einstellungen den Anwendungsmanager oder Apps aufrufen. In der Übersicht die App auswählen und über den Deinstallieren-Button entfernen.</li> <li>iOS: Die gewünschte App antippen und halten. Auf das erscheinende Kreuz tippen und deinstallieren.</li> <li>Hinweis: Manche System-Apps lassen sich nicht löschen, aber in den Einstellungen unter Bildschirmzeit, Beschränkungen und dort bei der Option Erlaubte Apps deaktivieren.</li> </ul>                                                                                                    |
| Backups<br>machen                         | Android: Einige Hersteller bieten Backup-Tools zur Sicherung auf dem Computer an.<br>iOS: Über iTunes kann ein Backup am Computer erstellt und Daten synchronisiert werden.<br>Alternative: Cloud-Dienste (z. B. Dropbox, Google Drive, iCloud) helfen ebenfalls dabei, wichtige<br>Dateien zu sichern und auf anderen Geräten verfügbar zu machen. Dieser Komfort kann jedoch zu<br>Lasten des Datenschutzes gehen.                                                                                                    |
| Hotspots vor-<br>sichtig nutzen           | Manche Apps übertragen Daten nicht verschlüsselt. Ist ein Hotspot öffentlich können sie mitgelesen<br>werden. Übertrage in öffentlichen Hotspot daher keine sensiblen Daten, z. B. deine Kontodaten oder<br>andere persönliche Infos. Weiche dafür auf die mobile Datenverbindung aus!                                                                                                    |